## STEP-1 入会登録画面へアクセス

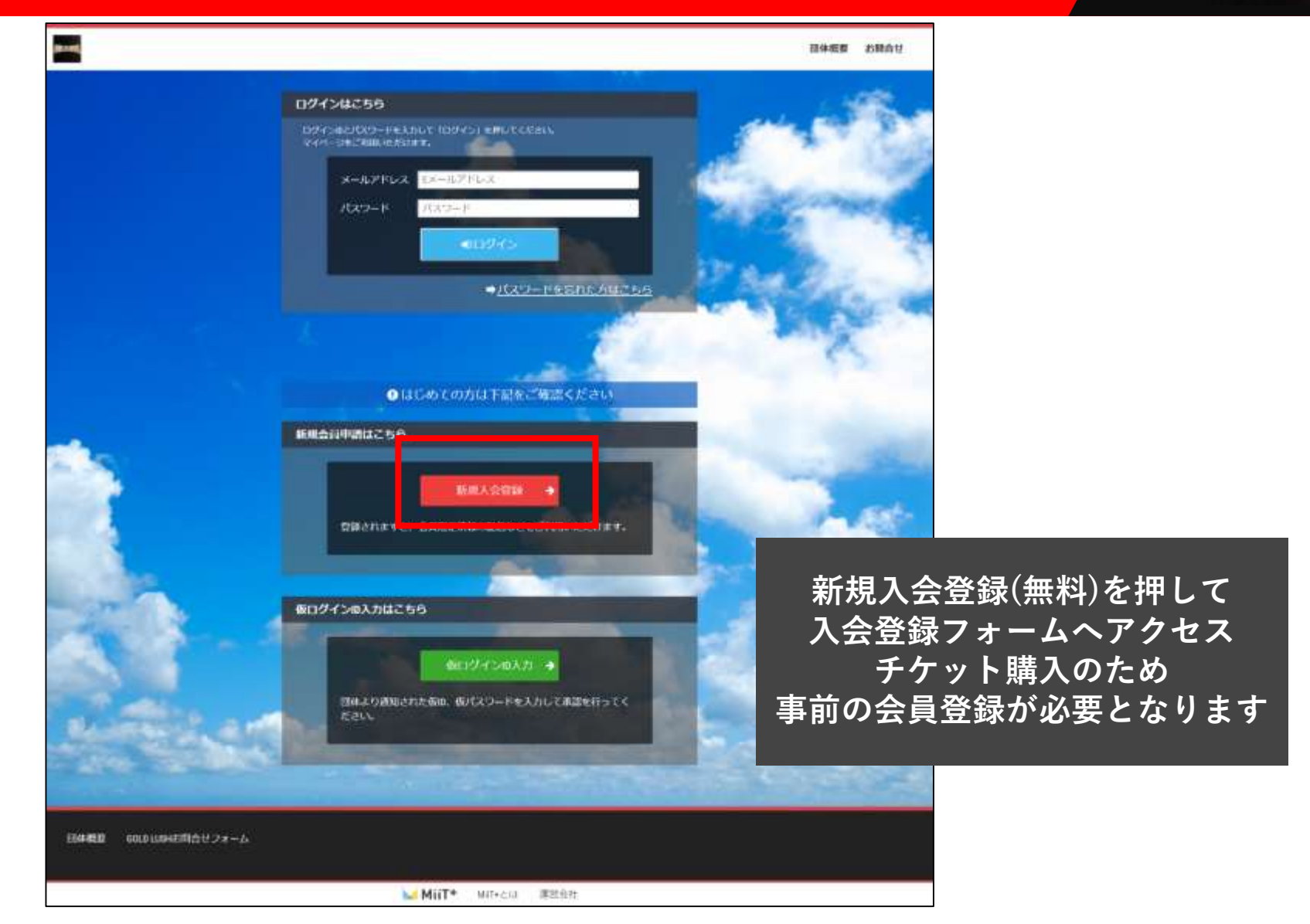

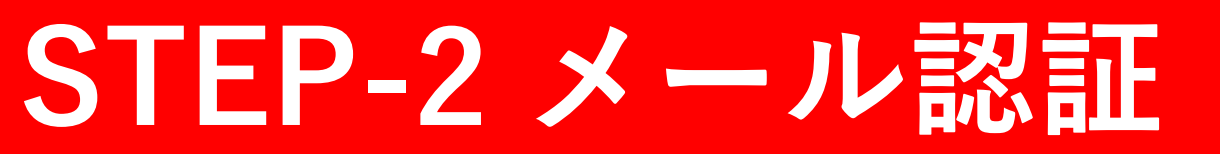

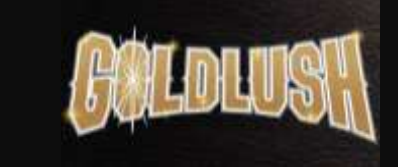

|                       |         |                          |                                             | 団体概要 | お開合せ                |                   |
|-----------------------|---------|--------------------------|---------------------------------------------|------|---------------------|-------------------|
|                       |         | — 入会申                    | 請 —                                         |      |                     |                   |
| FOLD                  | LUSH] 7 | カウント発行中請致します。            | 下記項目に入力をお願いします。                             |      |                     |                   |
| メールアドレス語語             |         |                          |                                             | -    |                     |                   |
| 氏名                    | 48.88   | 姓                        | 名                                           |      |                     |                   |
| ວບ <del>ກາ</del>      | 833     | <b>セイ</b>                | *1                                          |      |                     |                   |
| メールアドレス               | -       | EX-APPLIX                | 707                                         | 3    |                     |                   |
|                       |         | ※ドメイン由定受信を設定さ<br>してください。 | れている方は「no-mphylimitus.jp」からのメールを受信可能に設      | CTT. |                     |                   |
|                       |         | 25.65                    | ビクレノ                                        |      |                     | たっキレマノー           |
|                       |         |                          | ロック パイン パイン パイン パイン パイン パイン パイン パイン パイン パイン | よりメ  | <b>トレス</b> で<br>ールが | をヘルしてくが<br>自動配信され |
|                       |         |                          |                                             |      |                     |                   |
|                       |         |                          |                                             |      |                     |                   |
| 本概要 COLD LUSHお約合せフォーム |         |                          |                                             |      |                     |                   |
|                       |         | MUT4                     | 200.014                                     |      |                     |                   |

## STEP-3 会員入会申請情報の入力

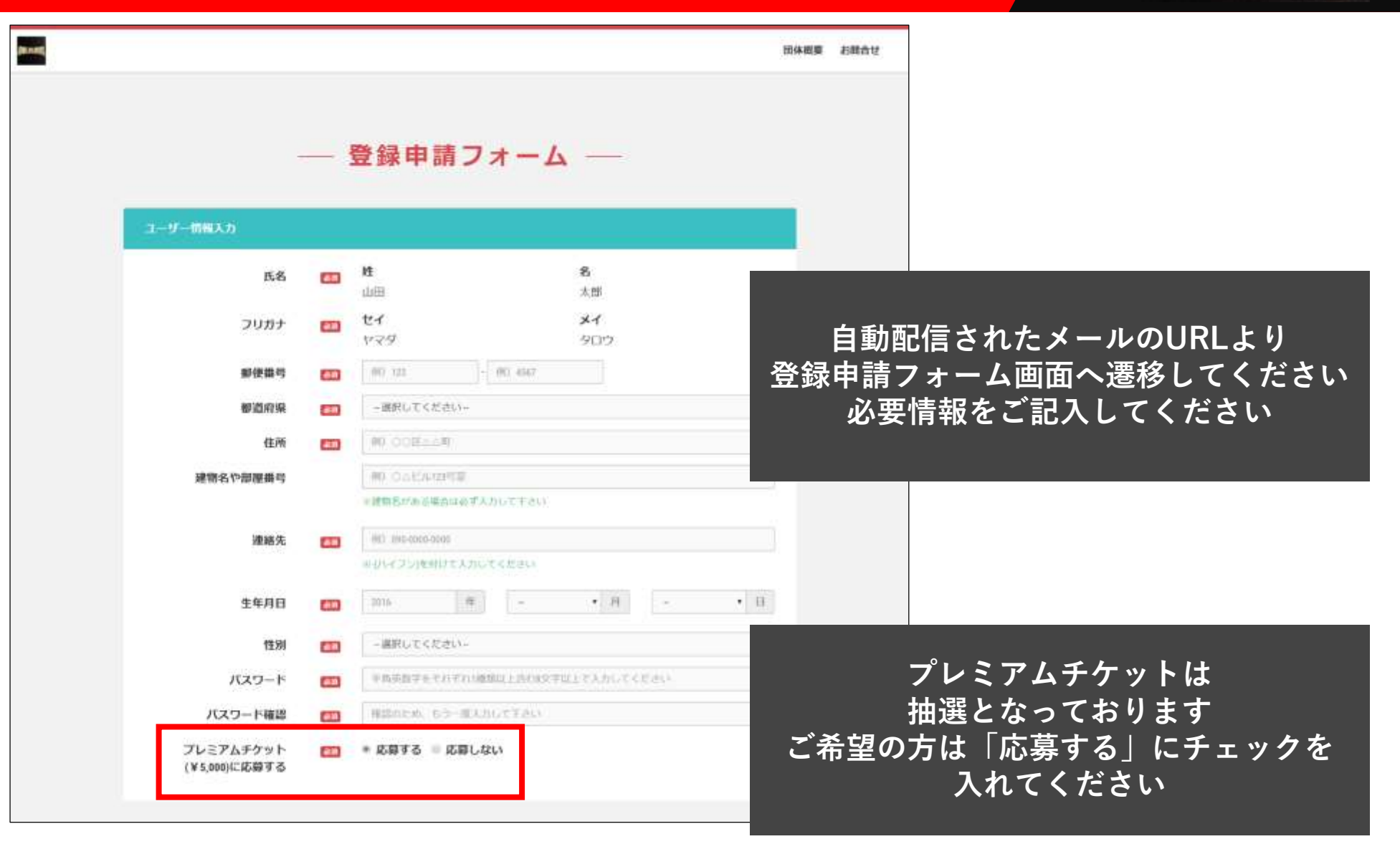

## STEP-4 マイページにログイン

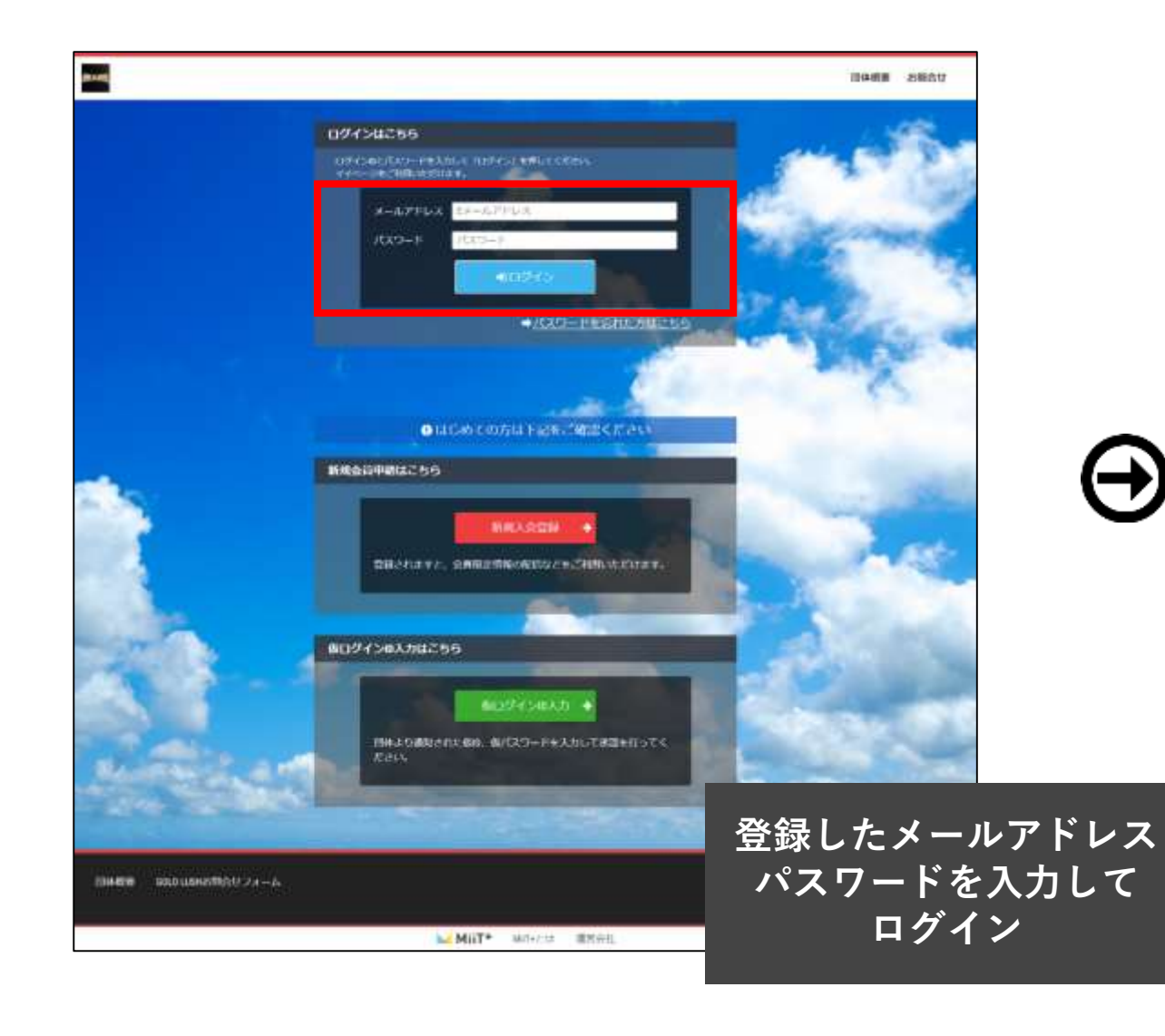

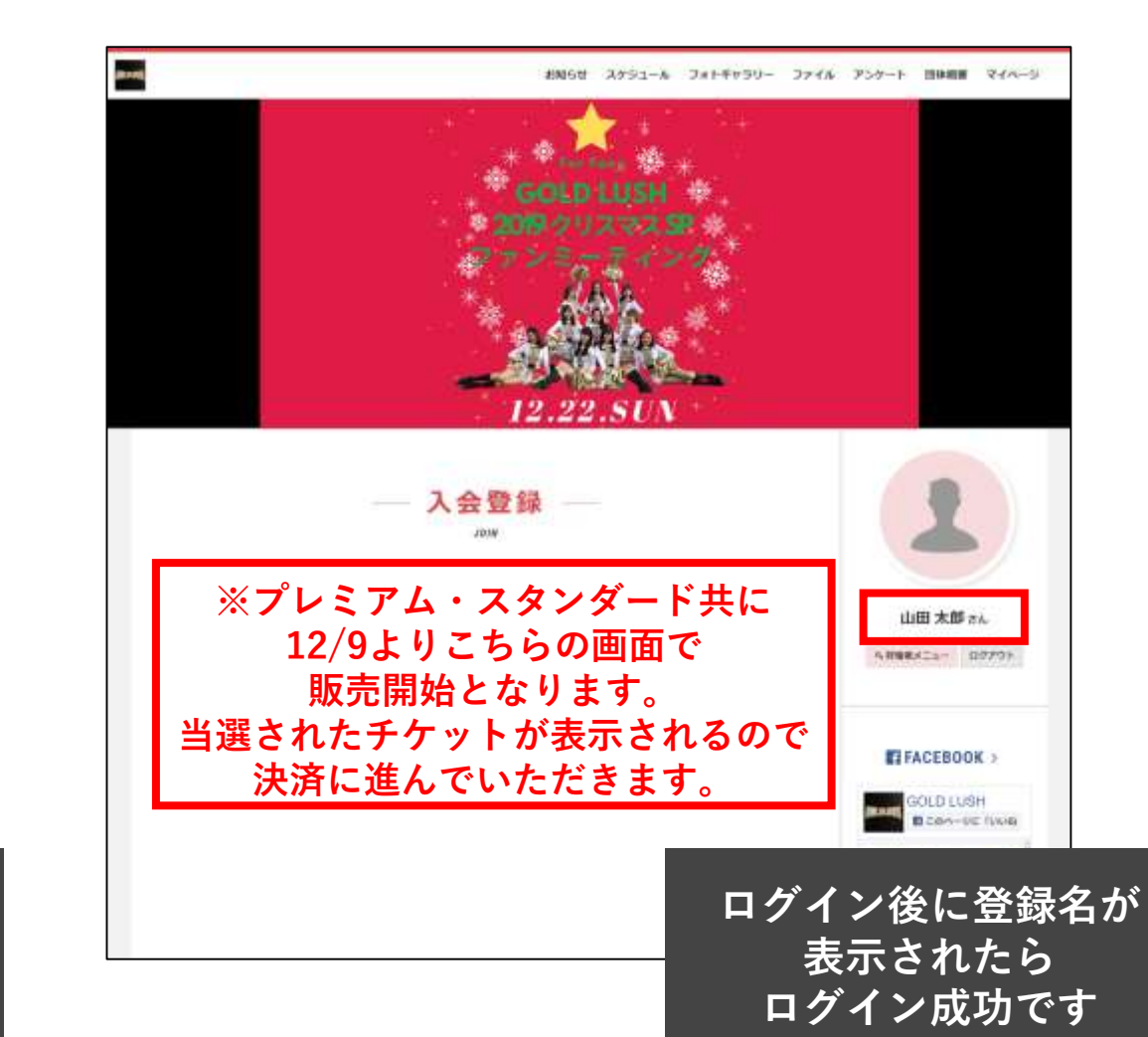